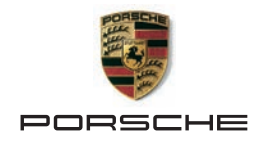

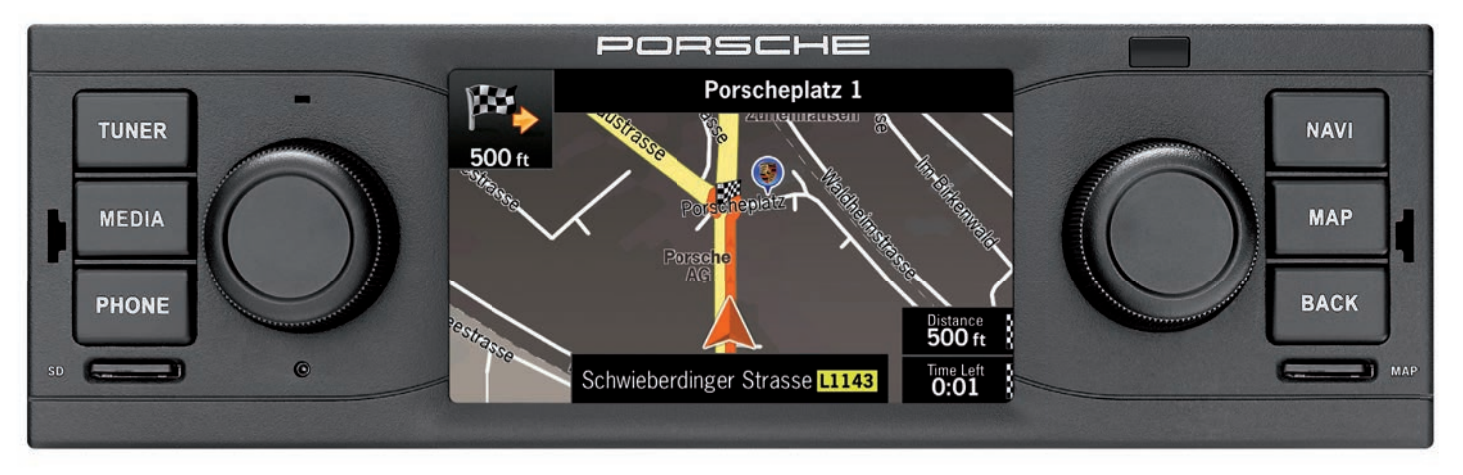

SiriusXM® Radio operation manual | Manuel d'utilisation pour radio SiriusXM®

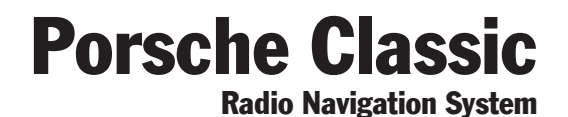

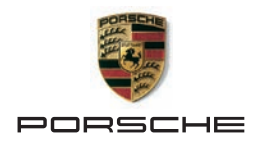

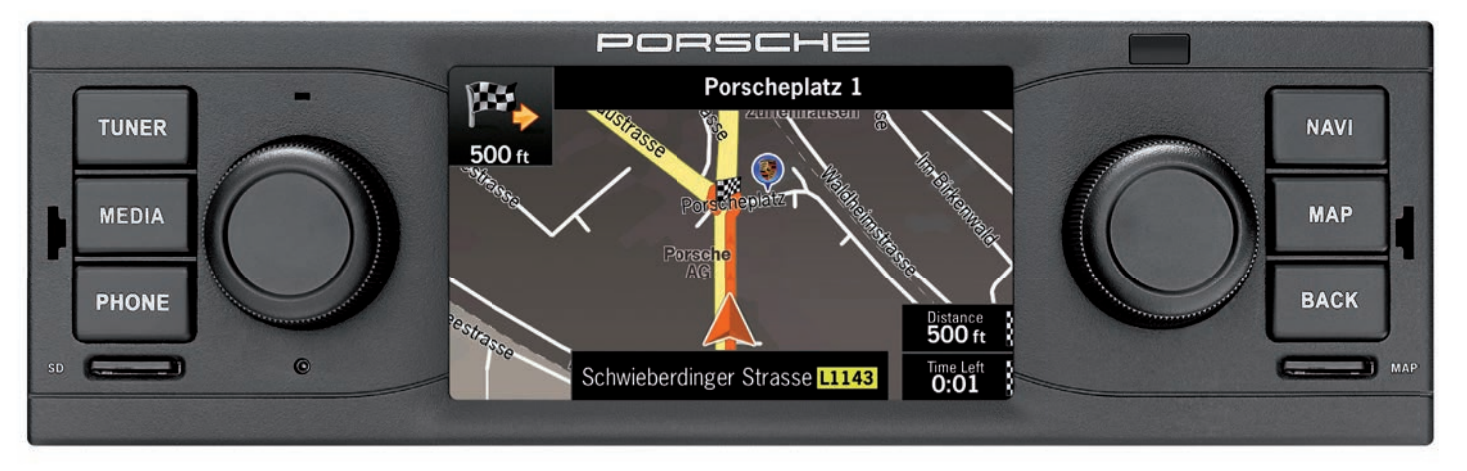

# SiriusXM<sup>®</sup> Radio operation manual

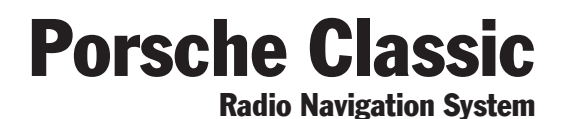

FR EN

Part number: 911.642.316.00

#### FCC ID: 2AD6S

This device complies with Part 15 of the FCC Rules. Operation is subject to the following two conditions:

- (1) This device may not cause interference; and
- (2) This device must accept any interference, including interference that may cause undesired operation of the device.

#### IC ID: 20577-001

This device complies with Industry Canada's licence-exempt RSSs. Operation is subject to the following two conditions:

- (1) This device may not cause interference; and
- (2) This device must accept any interference, including interference that may cause undesired operation of the device.

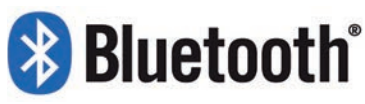

DID: D028775

Date: 2015 © Copyright 2014 Dr. Ing. h.c. F. Porsche Aktiengesellschaft.

SiriusXM<sup>®</sup> Radio operation manual version 1.0 for the Porsche Classic radio navigation system (PCRN, part number: 91164529100).

All programs and designations referred to in this document may be brands or trademarks from manufacturer companies and must not be used for commercial or any other purposes. No part of this document may be reproduced or distributed for any purpose, regardless of how or by which means, i.e. electronically or mechanically, without express written permission from Dr. Ing. h.c. F. Porsche Aktiengesellschaft. All rights reserved.

# Legal information

Dr. Ing. h.c. F. Porsche Aktiengesellschaft Porscheplatz 1 70435 Stuttgart Internet: www.porsche.com/classic

# **Features**

Due to the continuous further development of the systems and varying national legislation, features and technology of this device may deviate from the illustrations and descriptions. Some features may not be included in the standard scope of supply.

# Support

If you have any questions, please contact your authorized Porsche dealer.

# Notes

Important notes are shown as the following: i Useful information, tips and hints.

- i ▷ This product is prepared for the reception of SiriusXM<sup>®</sup> satellite radio. An additional SiriusXM<sup>®</sup> Vehicle Tuner and a subscription is required to use the function. Both items are not included in the scope of supply of the Porsche Classic radio navigation system. SiriusXM<sup>®</sup> products are available at your local car audio retailer or online at www.shop.siriusxm.com.
  - For installing SiriusXM<sup>®</sup> please refer to the installation instructions recommended by SiriusXM<sup>®</sup> Radio Inc..

# **Contents**

Citize VM® Catallity Darlie

| Activating SiriusXM <sup>®</sup> subscription                                                                                                    | 4                                    |
|----------------------------------------------------------------------------------------------------|--------------------------------------|
| Controls on SiriusXM®                                                                                                    | 5                                    |
| Tuning to a channel manually                                                                                                    | 5                                    |
| Set channel manually                                                                                                    | 5                                    |
| Tuning to a channel through the channel list                                                                                                    | 5                                    |
| Tuning to a channel by entering the channel                                                                                                    |                                      |
| Tuning to a channel within a category                                                                                                    | 5                                    |
|                                                                                                    |                                      |
| Store channels as presets                                                                                                    | 6                                    |
| Select and store a channel                                                                                                    | 6                                    |
| Store channel from the channel list                                                                                                    | 6                                    |
| Clear the preset memory                                                                                                    | 6                                    |
|                                                                                                    |                                      |
| Settings for SiriusXM <sup>®</sup>                                                                                                    | 6                                    |
| Settings for SiriusXM <sup>®</sup><br>Recall preset memory                                                                                              | 6                                    |
| Settings for SiriusXM <sup>®</sup><br>Recall preset memory<br>View the channel list                                                                     | 6                                    |
| Settings for SiriusXM <sup>®</sup><br>Recall preset memory<br>View the channel list<br>View the category list                                           | 6<br>6<br>6                          |
| Settings for SiriusXM <sup>®</sup><br>Recall preset memory<br>View the channel list<br>View the category list<br>Parental control                       | 6<br>6<br>6<br>6                     |
| Settings for SiriusXM <sup>®</sup><br>Recall preset memory<br>View the channel list<br>View the category list<br>Parental control<br>Change access code | 6<br>6<br>6<br>6                     |
| Settings for SiriusXM®                                                                                                    | 6<br>6<br>6<br>6<br>6                |
| Settings for SiriusXM®                                                                                                    | 6<br>6<br>6<br>6<br>6<br>6           |
| Settings for SiriusXM®                                                                                                    | 6<br>6<br>6<br>6<br>6<br>7<br>7      |
| Settings for SiriusXM®                                                                                                    | 6<br>6<br>6<br>6<br>6<br>6<br>7<br>7 |
| Settings for SiriusXM®                                                                                                    | 6<br>6<br>6<br>6<br>6<br>7<br>7<br>7 |
| Settings for SiriusXM®                                                                                                    | 6<br>6<br>6<br>6<br>7<br>7<br>7<br>7 |
| Settings for SiriusXM®                                                                                                    | 6<br>6<br>6<br>6<br>7<br>7<br>7<br>7 |
| Settings for SiriusXM®                                                                                                    | 6<br>6<br>6<br>6<br>7<br>7<br>7<br>7 |

# SiriusXM<sup>®</sup> Satellite Radio

# (((SiriusXM)))

Only SiriusXM® brings you more of what you love to listen to, all in one place. Get over 140 channels, including commercial-free music plus the best sports, news, talk, comedy and entertainment. Welcome to the world of satellite radio. A SiriusXM® Vehicle Tuner and Subscription are required. For more information, visit www.siriusxm.com. For information about installing the required SiriusXM® Connect Vehicle Tuner, consult the installation guide included with the tuner. SiriusXM® and all related marks and logos are trademarks of SiriusXM® Radio Inc. All rights reserved.

- i ▷ This product is prepared for the reception of SiriusXM® satellite radio. An additional SiriusXM® Vehicle Tuner and a subscription is required to use the function. Both items are not included in the scope of supply of the Porsche Classic radio navigation system. SiriusXM® products are available at your local car audio retailer or online at www.shop.siriusxm.com.
  - Dr. Ing. h.c. F. Porsche AG is not responsible for the content offered by the broadcasters.

# Activating SiriusXM<sup>®</sup> subscription

After installing your SiriusXM® Connect Vehicle Tuner and antenna, power on your PCRN and select SiriusXM® mode.

- 1. Press MEDIA button.
- 2. Select menu option SiriusXM®.
- If you cannot hear Channel 1, please check whether the SiriusXM® Connect Vehicle Tuner was installed correctly and that the instructions were followed.

To activate your SiriusXM  $\ensuremath{^\circ}$  subscription, you will need the Radio ID of your tuner.

- 1. Press MEDIA button
- 2. Select menu option SiriusXM®.
- 3. Turn the right knob () until Channel 0 is visible.
- i ▷ The Radio ID can also be found on the bottom of the SiriusXM<sup>®</sup> Connect Vehicle Tuner and on the packaging of the tuner.
  - ▷ The SiriusXM<sup>®</sup> Radio ID does not include the letters I, O, S and F.

The activation within the United States can be purchased online or by telephone:

- Visit www.siriusxm.com/activatenow
- Call 1-866-635-2349 to contact the SiriusXM® Listener Care.

In Canada, contact:

- www.siriusxm.ca/activatexm
- Call 1-877-438-9677 to contact the XM Customer Care.

The SiriusXM® Satellite will send an activation code to your tuner. When this code is received, the PCRN will display "Subscription updated press Enter to continue".

i Note, the activation process usually takes 10 to 15 minutes but in special cases it may take up to an hour. Do not turn off your PCRN until you have seen the activation message.

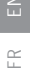

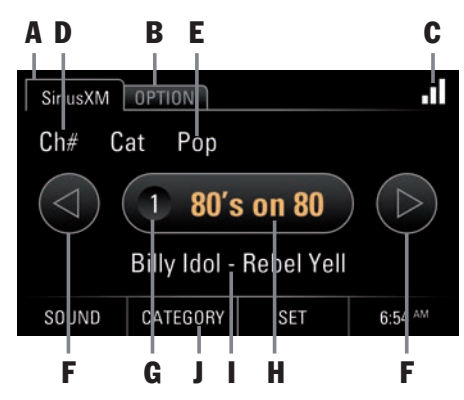

# **Controls on SiriusXM®**

#### A SiriusXM<sup>®</sup> Source Indication

The tab **SiriusXM**<sup>®</sup> provides access to all essential functions and information of the SiriusXM<sup>®</sup> tuner.

#### **B OPTION**

The tab **OPTION** gives access to all the advanced settings of the SiriusXM<sup>®</sup> tuner.

#### C Signal strength

This icon gives you the current strength of the satellite signal.

#### **D** Channel number

#### E Category name

The categories allow the pre-selection of channels according to criteria such as music, sports or talk and entertainment.

#### F Arrow buttons

The arrow buttons 
and 
allow to select the next/previous stored channel.

#### **G** Preset place

This digit tells you in which preset number the channel has been stored.

#### **H** Channel name

This text gives you the name of the currently

selected channel.

i Selecting the channel name on the touch screen takes you to the list of Presets.

#### I SiriusXM<sup>®</sup> Broadcast Information

This text gives you the SiriusXM® content for the currently tuned channel. This may be the artist and title of the current song or the name of a talk show or a sports event for example.

J Switching Category/Channel

# Tuning to a channel manually

- Set the channel manually
- Set the channel through channel list
- Set the channel through presets
- Set the channel by entering the channel number
- Set the channel within a category

# Set channel manually

- 1. Press MEDIA button.
- 2. Select menu option SiriusXM®.
- 3. Switch CHANNEL/CATEGORY button to CATEGORY.
- 4. Turn the right knob (•) to select the previous or next channel.

# Tuning to a channel through the channel list

- 1. Press **MEDIA** button.
- 2. Select menu option SiriusXM®.
- 3. Select tab **OPTION**.
- 4. Select menu option Channel list.
- 5. Select a channel from the channel list.

# Tuning to a preset channel

- 1. Press **MEDIA** button.
- 2. Select menu option SiriusXM®.
- 3. Select tab **OPTION**.
- 4. Select menu option **Presets**.
- 5. Select a channel from the list of presets.

To replace a preset, a channel must have already been stored.

# Tuning to a channel by entering the channel number

- 1. Press **MEDIA** button.
- 2. Select menu option SiriusXM®.
- 3. Select tab OPTION.
- 4. Select menu option Channel list.
- 5. Select button GOTO.
- 6. Enter the number of the channel and press **OK**.
- A list of available channels with corresponding numbers can be provided by SiriusXM<sup>®</sup> Radio, Inc.

# Tuning to a channel within a category

Categories allow selection based on criteria such as All channels, Music, Sports or Talk & Entertainment.

- 1. Press MEDIA button.
- 2. Select menu option SiriusXM®.
- 3. Switch CHANNEL/CATEGORY button to CHANNEL.
- 4. Turn the right knob  $( \bigcirc )$  to select a channel.

# Store channels as presets

There are multiple ways to store a channel as a preset:

- Select and store a channel
- Store a channel from the channel list

# Select and store a channel

- 1. Press MEDIA button.
- 2. Select menu option SiriusXM®.
- 3. Set the channel.
- 4. Press the channel name. The list of stored channels appears.
- Select the preset place via the touch screen or the right knob (●) and store it with a press on the touch screen or the right knob →●.

# Store channel from the channel list

- 1. Press MEDIA button.
- 2. Select menu option SiriusXM®.
- 3. Select the tab **OPTION**.
- 4. Select menu option Channel list.
- 5. Select a channel from the channel list.
- 6. Press the channel name. The list of stored channels appears.
- Select the preset place via the touch screen or the right knob (●) and store it with a press on the touch screen or the right knob →●.

# **Clear the preset memory**

- 1. Press MEDIA button.
- 2. Select menu option SiriusXM®.
- 3. Press the channel name. The list of stored channels appears.
- 4. Press **RESET** and confirm the notification with **YES**.
- or -

- 1. Press MEDIA button.
- 2. Select menu option SiriusXM®.
- 3. Select the tab **OPTION**.
- 4. Select menu option Presets.
- 5. Press **RESET** and confirm the notification with **YES**.

# Settings for SiriusXM®

### **Recall preset memory**

The list of presets shows the stored channels as well as the unused preset places.

- 1. Press MEDIA button.
- 2. Select menu option SiriusXM®.
- 3. Select the tab OPTION.
- 4. Select menu option Presets.

# View the channel list

The list of channels shows the available channels.

- 1. Press MEDIA button.
- 2. Select menu option SiriusXM®.
- 3. Select the tab **OPTION**.
- 4. Select menu option Channel list.

# View the category list

The list of categories shows the available categories where the channels are grouped.

- 1. Press MEDIA button.
- 2. Select menu option SiriusXM®.
- 3. Select the tab **OPTION**.
- 4. Select menu option Category list.

# **Parental control**

The Parental Control feature allows you to limit access to any SiriusXM<sup>®</sup> channels, including those with mature content. When enabled, the Parental Control feature requires you to enter a passcode

to tune to the locked channels. To unlock or lock channels with specific content (protection of minors), use the following function:

- 1. Press **MEDIA** button.
- 2. Select menu option SiriusXM®.
- 3. Select the tab **OPTION**.
- 4. Select menu option **Parental control**.
- 5. Enter the four-digit access code and press **OK** (the password can be changed with the Change code function).
- The individual channels can be locked or unlocked by pressing on the channel number (there is a lock/unlock icon on the right which indicates whether the channel is locked).
- Use the UNLOCK ALL button to unlock all preset channels.
  - With the LOCK MATURE button, all SiriusXM<sup>®</sup> channels that have mature content will be locked automatically.

# Change access code

To set the access code for the Parental control function please proceed as follows:

- 1. Press MEDIA button.
- 2. Select menu option SiriusXM®.
- 3. Select the tab **OPTION**.
- 4. Select Change code menu item.
- 5. Type in current code and press **OK**.
- 6. Type in a new four digit code and press **OK**. \_\_\_\_\_The code is changed.
- The default code is set to "0000".

# **Troubleshooting advisories**

If a function of the SiriusXM $^{\otimes}$  Satellite Radio fails, or is not currently available, various notifications are displayed instead of the channel name.

# **Check antenna**

The PCRN detected a fault with the SiriusXM<sup>®</sup> antenna. The antenna cable may be either disconnected or damaged.

- Verify that the antenna cable is connected to the SiriusXM<sup>®</sup> Connect Vehicle Tuner.
- Inspect the antenna cable for kinks and other damage. Replace the antenna if the cable is damaged.

i SiriusXM<sup>®</sup> products are available at your local car audio retailer or online at www.shop. siriusxm.com.

# **Check tuner**

The PCRN is having difficulty communicating with the SiriusXM® Connect Vehicle Tuner. The tuner may be disconnected or damaged. Verify that the SiriusXM® Connect Vehicle Tuner cable is securely connected to the radio.

# No signal

The SiriusXM<sup>®</sup> Connect Vehicle Tuner is having difficulty receiving the signal.

- Verify that your vehicle is outdoors with a clear view of the sky.
- Move the antenna away from any obstructions.
- Inspect the antenna cable for damage and kinks. Replace the antenna if the cable is damaged.

Consult the SiriusXM<sup>®</sup> Connect Vehicle tuner installation manual for more information.

# **Subscription updated**

The PCRN has detected a change in your SiriusXM® subscription status. Press **Enter** to <u>clear</u> the message.

i Visit www.siriusxm.com if you have questions about your subscription.

# Ch unavailable

The channel that you have requested is not a valid SiriusXM<sup>®</sup> channel or the channel that you were listening to is no longer available. You may also see it when first connecting a new SiriusXM<sup>®</sup> Connect Vehicle tuner.

### **Chan unsub**

The channel that you have requested is not included in your SiriusXM<sup>®</sup> subscription package or the channel that you were listening to is no longer included in your SiriusXM<sup>®</sup> package.

- In the U.S.A., www.siriusxm.com or call 1-866-635-2349 if you have questions about your subscription.
  - In Canada, visit www.siriusxm.ca or call 1-877-438-9677 if you have questions about your subscription.

# Ch XXX locked

The channel that you have requested is locked by the Parental control (see Parental control) function. Type in the four digit code (see Change code), to have access to this locked channel.

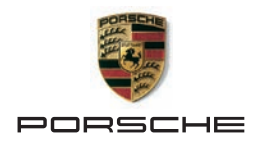

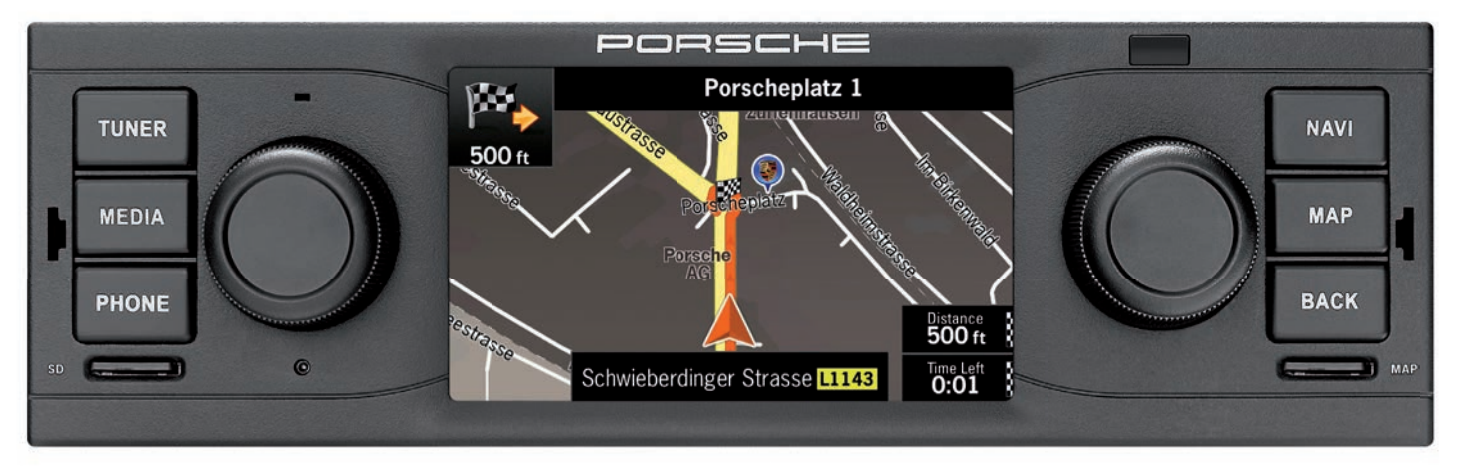

# Manuel d'utilisation pour radio SiriusXM®

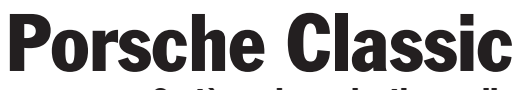

Système de navigation radio

Numéro d'article : 911.642.316.00

#### FCC ID : 2AD6S

Cet appareil est conforme à la partie 15 des règles de la FCC. Le fonctionnement est soumis aux conditions suivantes :

- (1) l'appareil ne doit pas produire de brouillage, et
- (2) l'utilisateur de l'appareil doit accepter tout brouillage radioélectrique subi, même si le brouillage est susceptible d'en compromettre le fonctionnement.

IC ID : 20577-001

Cet appareil est conforme aux normes d'exemption de licence RSS d'Industry Canada. L'exploitation est autorisée aux deux conditions suivantes :

- (1) l'appareil ne doit pas produire de brouillage, et
- (2) l'utilisateur de l'appareil doit accepter tout brouillage radioélectrique subi, même si le brouillage est susceptible d'en compromettre le fonctionnement.

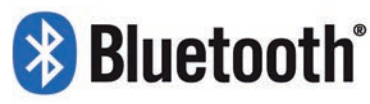

DID: D028775

Version 2015 © Copyright 2014 Dr. Ing. h.c. F. Porsche Aktiengesellschaft

Version 1.0 manuel d'utilisation pour radio SiriusXM® radio Porsche Classic (PCRN, numéro d'article : 91164529100). Tous les programmes et noms de produits cités dans le présent document peuvent être des marques déposées des fabricants concernés et ne doivent pas être utilisés à des fins commerciales ou à toute autre fin. Aucune partie de cette documentation ne peut être reproduite ou transmise, à quelque fin que ce soit, sans l'autorisation écrite expresse de Dr. Ing. h.c. F. Porsche Aktiengesellschaft, quels que soient la manière ou les moyens utilisés, électroniques ou mécaniques. Tous droits réservés.

# **Mentions légales**

Dr. Ing. h.c. F. Porsche Aktiengesellschaft Porscheplatz 1 70435 Stuttgart Site Internet : www.porsche.com/classic

# Équipement

Sous réserve de différences d'équipement et techniques par rapport aux illustrations et descriptions en raison du développement permanent des systèmes et des différences juridiques entre les pays. Les variantes d'équipement ne sont pas systématiquement de série.

# Assistance technique

En cas de questions, veuillez vous adresser au centre Porsche le plus proche.

# Remarques

Remarques importantes sont affichées la manière suivante:

- Informations complémentaires, conseils, à respecter.
- i ▷ Ce produit est préparé pour la réception d'une radio par satellite SiriusXM®. L'utilisation de cette fonction nécessite un tuner pour véhicule SiriusXM® Vehicle Tuner supplémentaire et un abonnement. Ces deux éléments ne sont pas compris dans la livraison du système de radio-navigation Porsche Classic. Les produits SiriusXM® sont disponibles auprès de votre détaillant local de matériel audio pour voiture ou en ligne sur www.shop.siriusxm.com.
  - ▷ Pour installer SiriusXM<sup>®</sup>, suivez recommandé par les instructions d'installation de SiriusXM<sup>®</sup> Radio Inc..

# **Table des matières**

| Radio SiriusXM <sup>®</sup>                                                                                      | .4       |
|----------------------------------------------------------------------------------------------------|----------|
| Activation de l'abonnement SiriusXM <sup>®</sup>                                                                 | .4       |
| Commandes sur SiriusXM <sup>®</sup>                                                                              | .5       |
| <b>Réglage manuel d'un canal</b><br>Régler un canal manuellement<br>Régler un canal par le biais de la liste des | .5<br>.5 |
| Régler un canal programmé<br>Régler un canal en saisissant le numéro du<br>canal                                 | .5       |
| Régler un canal au sein d'une catégorie                                                                          | .6       |

#### 

| Paramètres pour SiriusXM <sup>®</sup>   | 6 |
|-----------------------------------------|---|
| Rappeler la liste des canaux programmés | 6 |
| Afficher la liste des canaux            | 6 |
| Afficher la liste de catégories         | 6 |
| Autorisation parentale                  | 6 |
| Modifier le code d'accès                | 7 |

| Alertes de dépannage           | 2 |
|--------------------------------|---|
| Vérifier antenne               |   |
| Vérifier le tuner              |   |
| Aucun signal                   | 1 |
| Votre abonnement été actualisé |   |
| Ch unavailable                 |   |
| Chan unsub                     |   |
| Ch XXX locked                  |   |

R

# **Radio SiriusXM®**

# (((SiriusXM)))

Seul SiriusXM® vous offre encore plus de votre musique préférée, en un seul et même endroit. Vous pouvez bénéficier de plus de 140 canaux, incluant de la musique gratuite, ainsi que le meilleur du sport, des actualités, des débats, de la comédie et du divertissement. Bienvenue dans le monde de la radio par satellite. Un SiriusXM® Vehicle Tuner et un abonnement sont nécessaires. Pour plus d'informations, rendez-vous sur www. siriusxm.com. Informations à propos de l'installation du SiriusXM® Connect Vehicle Tuner requise, veuillez consulter le guide d'installation accompagnant le tuner. SiriusXM® et tous les logos et marques associés sont des marques déposées <u>de</u>SiriusXM® Radio Inc. Tous droits réservés.

- ▶ Ce produit est préparé pour la réception d'une radio par satellite SiriusXM<sup>®</sup>. L'utilisation de cette fonction nécessite un tuner pour véhicule SiriusXM<sup>®</sup> Vehicle Tuner supplémentaire et un abonnement. Ces deux éléments ne sont pas compris dans la livraison du système de radio-navigation Porsche Classic. Les produits SiriusXM<sup>®</sup> sont disponibles auprès de votre détaillant local de matériel audio pour voiture ou en ligne sur www.shop.siriusxm.com.
  - La société Dr. Ing. h.c. F. Porsche AG n'est pas responsable des contenus des transmissions des stations radio.

# Activation de l'abonnement SiriusXM $^{\odot}$

Après l'installation de votre antenne et SiriusXM® Connect Vehicle Tuner, allumez votre PCRN et sélectionnez le mode SiriusXM®.

- 1. Appuyez sur le bouton MEDIA.
- 2. Choisissez l'option de menu SiriusXM®.
- 3. Tournez la molette de droite () jusqu'à ce \_\_\_\_\_que canal 1 apparaisse.

i Si vous n'entendez pas le canal 1, veuillez vérifier si le SiriusXM® Connect Vehicle Tuner a été installé correctement et si les consignes ont été respectées.

Pour activer votre abonnement SiriusXM<sup>®</sup>, vous aurez besoin du code radio de votre tuner.

1. Appuyez sur le bouton **MEDIA**.

2. Choisissez l'option de menu SiriusXM®.

3. Tournez la molette de droite () jusqu'à ce que canal 0 apparaisse.

- Le code radio est également indiqué sur le fond du SiriusXM<sup>®</sup> Connect Vehicle Tuner et sur l'emballage du tuner.
  - ▷ Le code radio SiriusXM<sup>®</sup> ne comporte pas les lettres I, O, S et F.

L'activation aux États-Unis peut uniquement être achetée en ligne ou par téléphone :

- Visitez www.siriusxm.com/activatenow
- Téléphonez au 1-866-635-2349 pour contacter le service auditeurs de SiriusXM<sup>®</sup>.
- Au Canada, contactez :
- www.siriusxm.ca/activatexm
- Téléphonez au 1-877-438-9677 pour contacter le service clients XM.

Le satellite SiriusXM<sup>®</sup> enverra un code d'activation à votre tuner. Lorsque ce code est reçu, le PCRN affichera « Votre abonnement été actualisé. <u>App</u>uyez Envoi pour continuer ».

La procédure d'activation dure habituellement 10 à 15 minutes, mais elle peut demander jusqu'à une heure dans des cas spécifiques. N'éteignez pas votre PCRN avant d'avoir vu le message d'activation.

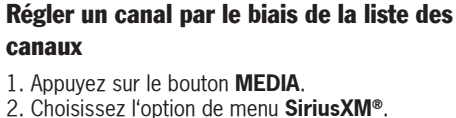

Z

1. Appuyez sur le bouton **MEDIA**. 3. Sélectionnez l'onglet OPTION.

canaux

- 4. Sélectionnez l'option de menu Liste des canaux.
- 5. Sélectionnez un canal dans la liste de canaux.

#### Régler un canal programmé

- 1. Appuvez sur le bouton **MEDIA**.
- 2. Choisissez l'option de menu SiriusXM<sup>®</sup>.
- 3. Sélectionnez l'onglet OPTION.
- 4. Sélectionnez l'option de menu Canaux programmés.
- 5. Sélectionnez un canal dans la liste des canaux programmés.
- Pour régler un canal à partir de les canaux programmés, il faut qu'il soit déjà enregistré.

#### Régler un canal en saisissant le numéro du canal

- 1. Appuyez sur le bouton **MEDIA**.
- 2. Choisissez l'option de menu SiriusXM®.
- 3. Sélectionnez l'onglet OPTION.
- 4. Sélectionnez l'option de menu Liste des canaux.
- 5. Sélectionnez le bouton GOTO.
- 6. Saisissez le numéro du canal et appuyez sur OK.
- I Une liste des canaux disponibles avec les numéros correspondants peut être fournie par SiriusXM<sup>®</sup> Radio. Inc.

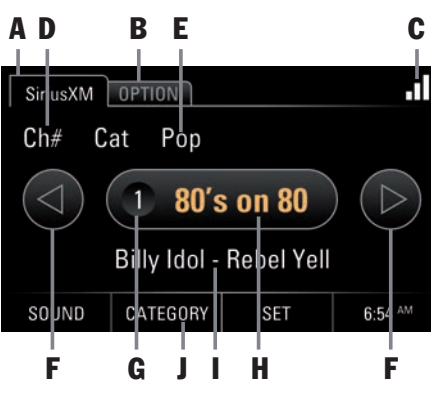

# **Commandes sur SiriusXM®**

#### A Indication de source SiriusXM®

L'onglet SiriusXM<sup>®</sup> donne accès à toutes les fonctions et informations essentielles du tuner SiriusXM<sup>®</sup>.

#### **B OPTION**

L'onglet OPTION donne accès à tous les paramètres avancés du tuner SiriusXM<sup>®</sup>.

#### C Force du signal

Cet icône donne une information sur la force actuelle du signal satellite.

#### D Numéro de canal

#### E Nom de catégorie

Les catégories permettent la présélection des canaux conformément à des critères tels que Music, Sports, ou Talk et Entertainment.

#### F Boutons fléchés

Les boutons fléchés le compermettent de sélectionner le canal enregistré suivant / précédent.

#### G Emplacement de mémoire de programme Ce chiffre donne une information sur le numéro

d'emplacement de mémoire d'un canal enregistré.

### H Nom du canal

Ce texte donne une information sur le nom du canal actuellement sélectionné.

La sélection du nom de canal sur l'écran tactile vous ouvre la liste des présélections.

### I Information de diffusion SiriusXM<sup>®</sup>

Ce texte donne une information sur le contenu SiriusXM<sup>®</sup> pour le canal actuellement réglée. Il peut s'agir de l'artiste ou de la chanson actuelle, ou bien du nom d'une émission de débat ou d'un évènement sportif, par exemple.

J Basculement catégorie / canal

# Réglage manuel d'un canal

Plusieurs méthodes de sélection du canal sont disponibles :

- Régler le canal manuellement
- Régler le canal par le biais de la liste de canaux
- Régler le canal par le biais de les canaux programmés
- Régler le canal en saisissant le numéro du canal
- Régler le canal au sein d'une catégorie

# Régler un canal manuellement

- 1. Appuvez sur le bouton **MEDIA**.
- 2. Choisissez l'option de menu SiriusXM®.
- 3. Faites basculer le bouton CHANNEL/CATE-GORY SUR CATEGORY.
- 4. Tournez la molette de droite () pour sélectionner le canal précédent ou suivant.

# Régler un canal au sein d'une catégorie

Les catégories permettent une sélection basée sur des critères comme All channels, Music, Sports ou Talk & Entertainment.

- 1. Appuyez sur le bouton  $\ensuremath{\textbf{MEDIA}}$  .
- 2. Choisissez l'option de menu SiriusXM®.
- 3. Faites basculer le bouton CHANNEL/CATE-GORY sur CHANNEL.
- 4. Tournez la molette de droite () pour sélectionner un canal.

# Enregistrer des canaux comme programmés

Il existe de multiples manières d'enregistrer un canal comme programmé :

- Sélectionner et enregistrer un canal, ou
- Enregistrer un canal à partir de la liste des canaux

# Sélectionner et enregistrer un canal

- 1. Appuyez sur le bouton **MEDIA**.
- 2. Choisissez l'option de menu  $\textbf{SiriusXM}^{\texttt{\$}}.$
- 3. Réglez le canal.
- 4. Saisissez le nom du canal. La liste des canaux enregistrés apparaît.
- Sélectionnez l'emplacement de la mémoire par le biais de l'écran tactile ou de la molette de droite (), puis enregistrez le canal par une pression de l'écran tactile ou de la molette de droite ->.

# Enregistrer un canal à partir de la liste du canauxs

- 1. Appuyez sur le bouton **MEDIA**.
- 2. Choisissez l'option de menu **SiriusXM**®.

- 3. Sélectionnez l'onglet OPTION.
- 4. Sélectionnez l'option de menu Liste des canaux.
- 5. Sélectionnez un canal dans la liste des canaux.
- 6. Saisissez le nom du canal. La liste des canaux enregistrés apparaît.
- Sélectionnez l'emplacement de la mémoire par le biais de l'écran tactile ou de la molette de droite (), puis enregistrez le canal par une pression de l'écran tactile ou de la molette droite ->>.

# Effacer la mémoire des programmes

- 1. Appuyez sur le bouton **MEDIA**.
- 2. Choisissez l'option de menu SiriusXM®.
- 3. Saisissez le nom du canal. La liste des canaux enregistrés apparaît.
- 4. Appuyez sur **RÉINITIALISER** et confirmez la notification avec **OUI**.
- ou -
- 1. Appuyez sur le bouton  $\ensuremath{\textbf{MEDIA}}$  .
- 2. Choisissez l'option de menu SiriusXM®.
- 3. Sélectionnez l'onglet **OPTION**.
- 4. Sélectionnez l'option de menu Mémoire de programme.
- 5. Appuyez sur **RÉINITIALISER** et confirmez la notification avec **OUI**.

# Paramètres pour SiriusXM®

# Rappeler la liste des canaux programmés

La liste des canaux programmés contenant les canaux enregistrées ainsi que les mémoires de programmes inutilisées.

- 1. Appuyez sur le bouton **MEDIA**.
- 2. Choisissez l'option de menu SiriusXM®.
- 3. Sélectionnez l'onglet **OPTION**.
- 4. Sélectionnez l'option de menu Canaux programmés.

# Afficher la liste des canaux

La liste des canaux contenant les canaux disponibles.

- 1. Appuyez sur le bouton **MEDIA**.
- 2. Choisissez l'option de menu SiriusXM®.
- 3. Sélectionnez l'onglet **OPTION**.
- 4. Sélectionnez l'option de menu Liste des canaux.

# Afficher la liste de catégories

La liste des catégories contient les catégories disponibles auxquels les canaux sont subordonnés.

- 1. Appuyez sur le bouton **MEDIA**.
- 2. Choisissez l'option de menu SiriusXM®.
- 3. Sélectionnez l'onglet **OPTION**.
- 4. Sélectionnez l'option de menu Liste de catégories.

# **Autorisation parentale**

La fonction Autorisation parentale vous permet de limiter l'accès à n'importe quel canal SiriusXM<sup>®</sup>, y compris ceux ayant un contenu s'adressant aux adultes. Si elle est activée, la fonction Autorisation parentale vous demande la saisie d'un mot de passe pour régler les canaux verrouillés. Pour verrouiller ou déverrouiller des canaux ayant un contenu spécifique (protection des mineurs), utilisez la fonction suivante :

- $1. \mbox{ Appuyez sur le bouton \ensuremath{\textbf{MEDIA}}.$
- 2. Choisissez l'option de menu SiriusXM®.
- 3. Sélectionnez l'onglet OPTION.
- 4. Sélectionnez l'option de menu Autorisation parentale.
- Saisissez le code d'accès à quatre chiffres et appuyez sur OK (le mot de passe peut être modifié avec la fonction Modifier le code).
- 6. La liste des canaux est affichée. Les canaux

peuvent être sélectionnés individuellement pour la protection du mot de passe. En pressant sur l'entrée de liste, chaque canal peut être verrouillé ou déverrouillé (sur le côté droit, un icône indiquant si le canal est verrouillé apparaît).

- i ⊳ Utilisez le bouton DÉBLOQUER pour déverrouiller tous les canaux programmés.
  - Avec le bouton CONTR. PARENT., tous les canaux SiriusXM<sup>®</sup> ayant un contenu destiné aux adultes seront verrouillés automatiquement.

### Modifier le code d'accès

Pour paramétrer le code d'accès pour la fonction d'autorisation parentale, veuillez procéder comme suit :

- 1. Appuyez sur le bouton **MEDIA**.
- 2. Choisissez l'option de menu SiriusXM®.
- 3. Sélectionnez l'onglet OPTION.
- 4. Sélectionnez l'article de menu **Modifier le code**.
- 5. Saisissez le code actuel et appuyez sur **OK**.
- 6. Saisissez un code nouveau à quatre chiffres et \_\_\_\_appuyez sur **OK**. Le code est modifié.

Le code par défaut est réglé sur « 0000 ».

# Alertes de dépannage

Si une fonction de la radio satellite SiriusXM® échoue, ou est indisponible actuellement, différentes notifications s'affichent à la place du nom du canal.

#### Vérifier antenne

Le PCRN a détecté une défaillance au niveau de l'antenne SiriusXM<sup>®</sup>. Le câble d'antenne peut être déconnecté ou endommagé.

- Vérifiez que le câble d'antenne est connecté au SiriusXM<sup>®</sup> Connect Vehicle Tuner.
- Inspectez le câble d'antenne afin de déceler des nœuds ou autres dommages. Remplacez
   l'antenne si le câble est endommagé.
- Les produits SiriusXM<sup>®</sup> sont disponibles auprès de votre détaillant local de matériel audio pour voiture ou en ligne sur www.shop. siriusxm.com.

### Vérifier le tuner

Le PCRN a des difficultés à communiquer avec le SiriusXM<sup>®</sup> Connect Vehicle Tuner. Le tuner peut être déconnecté ou endommagé. Vérifiez que le câble du SiriusXM<sup>®</sup> Connect Vehicle Tuner est fermement raccordé à la radio.

### Aucun signal

Le SiriusXM<sup>®</sup> Connect Vehicle Tuner a des difficultés à recevoir le signal.

- Vérifiez que votre véhicule est à l'extérieur, avec une vue dégagée sur le ciel.
- ▷ Éloignez l'antenne de toute obstruction.
- Inspectez le câble d'antenne pour déceler des dommages ou des nœuds. Remplacez l'antenne si le câble est endommagé.

i Consultez le manuel d'installation du SiriusXM<sup>®</sup> Connect Vehicle Tuner pour plus d'informations.

### Votre abonnement été actualisé

Le PCRN a détecté une modification du statut de votre abonnement SiriusXM<sup>®</sup>. Appuyez sur **Entrée** pour effacer le message.

i Consultez le manuel d'installation du SiriusXM<sup>®</sup> Connect Vehicle Tuner pour plus d'informations.

# Ch unavailable

Le canal que vous avez demandé n'est plus disponible. Vous pouvez également voir ce message à la première connexion d'un SiriusXM<sup>®</sup> Connect Vehicle Tuner.

### Chan unsub

Le canal que vous avez demandé n'est plus inclus dans votre pack SiriusXM<sup>®</sup>.

- Visitez www.siriusxm.com ou appelez le 1-866-635-2349 si vous avez des questions à propos de votre offre d'abonnement (États-Unis).
  - Visitez www.siriusxm.ca ou appelez le 1-877-438-9677 si vous avez des questions à propos de votre offre d'abonnement (Canada).

# Ch XXX locked

Le canal que vous avez demandé est verrouillé par la fonction d'autorisation parentale (voir Autorisation parentale). Saisissez le code à quatre chiffres (voir Modifier le code) pour avoir accès à ce canal verrouillé.